# ICE Appointment Scheduler Quick Reference Guide

Enforcement and Removal Operations Law Enforcement Systems and Analysis

November 2021

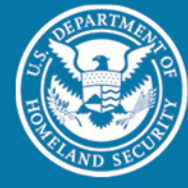

U.S. Immigration and Customs Enforcement

Law Enforcement Sensitive/ For Official Use Only

# Table of Contents

| 1 | OVERVIEW                          | 3  |
|---|-----------------------------------|----|
| 2 | SCHEDULE AN APPOINTMENT           | 3  |
| 3 | RETRIEVE APPOINTMENT CONFIRMATION | 7  |
| 4 | RESCHEDULE YOUR APPOINTMENT       | 9  |
| 5 | CANCEL YOUR APPOINTMENT           | 11 |

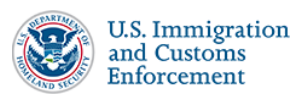

### 1 Overview

This Quick Reference Guide (QRG) features guidance and steps on how to schedule an appointment using the Immigration and Customs Enforcement (ICE) Appointment Scheduler. The ICE Appointment Scheduler is an appointment scheduling tool that allows individuals released by Customs and Border Protection (CBP) via an exercise of prosecutorial discretion with the Form I-385, to schedule an appointment with a local field office/sub office for further processing.

# 2 Schedule an Appointment

- 1. Navigate to https://checkin.ice.gov.
- 2. Select your preferred language.

| Select         | Preferred Lar | nguage    |
|----------------|---------------|-----------|
| English        | Español       | Português |
| Kreyòl Ayishen | Français      |           |

3. Enter the subject ID and select the place of birth printed on your Form I-385.

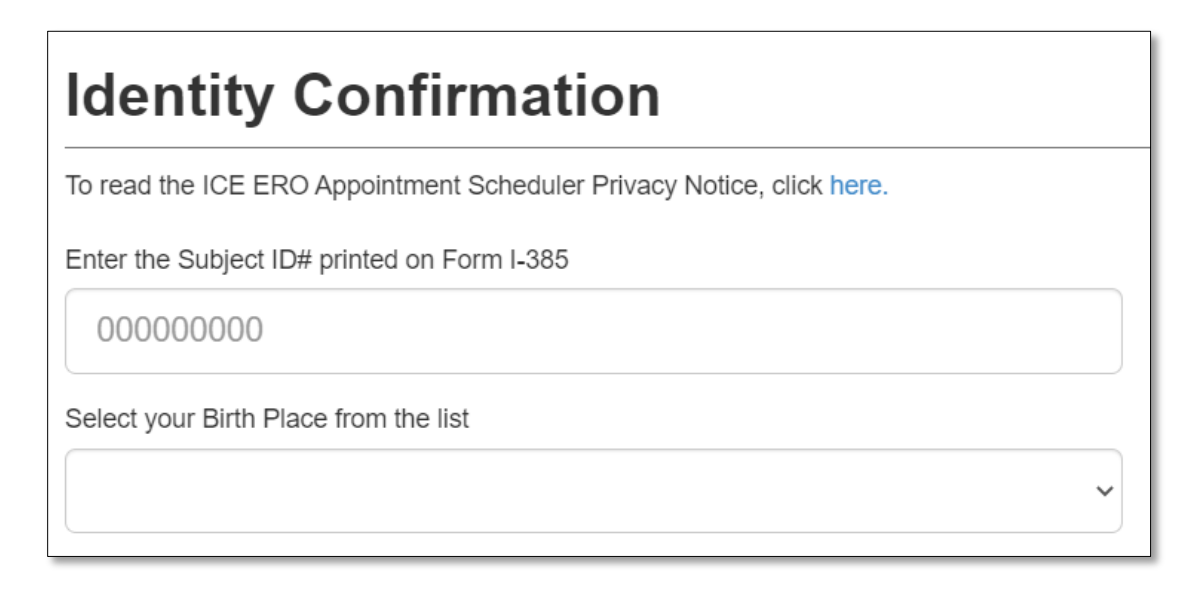

**NOTE:** A sample Form I-385 that shows where this information can be found is to the right of the screen.

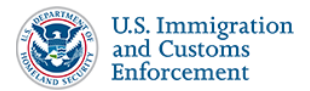

LES//FOUO |ICE Appointment Scheduler QRG | Return to Table of Contents | 3

4. Click the checkbox to complete the CAPTCHA and then click **Submit**. You may need to answer an additional CAPTCHA.

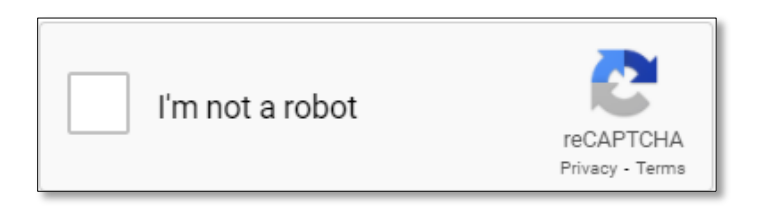

5. Enter the address, city, state, and/or zip code where you are located and click **Search**. It is recommended that you select the ERO office that is closest to you, (i.e., the least number of miles, or time, away from the address or zip code you entered).

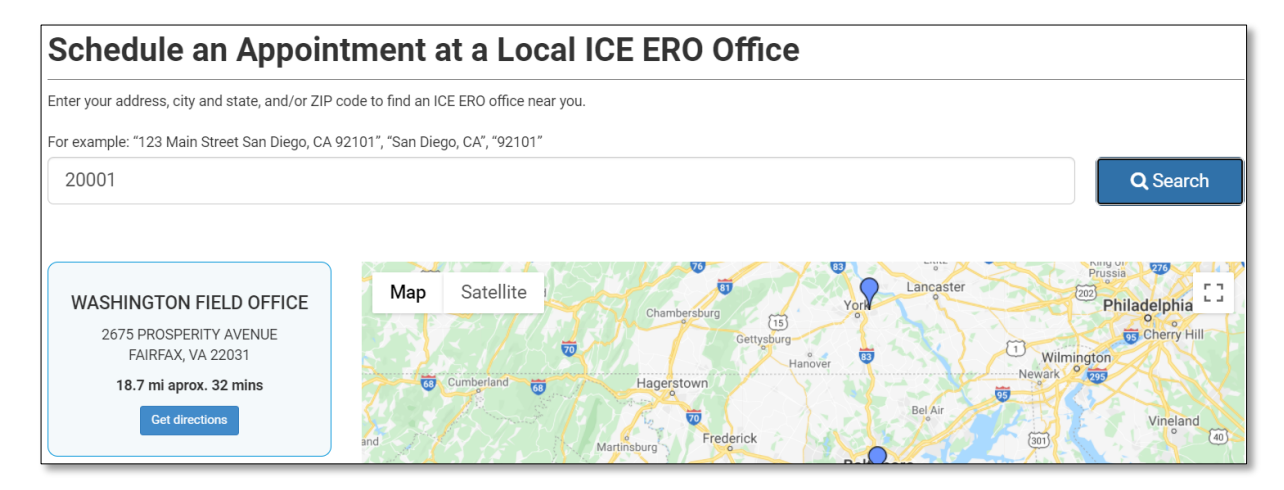

*TIP*: Click the "*Get Directions*" button to get directions to the field office.

- 6. After selecting the nearest field office/sub office, select Continue.
- 7. Review the *Selected Location* and *Appointment Information*. The *Appointment Information* includes the number of individuals in your family unit expected to appear for your appointment.

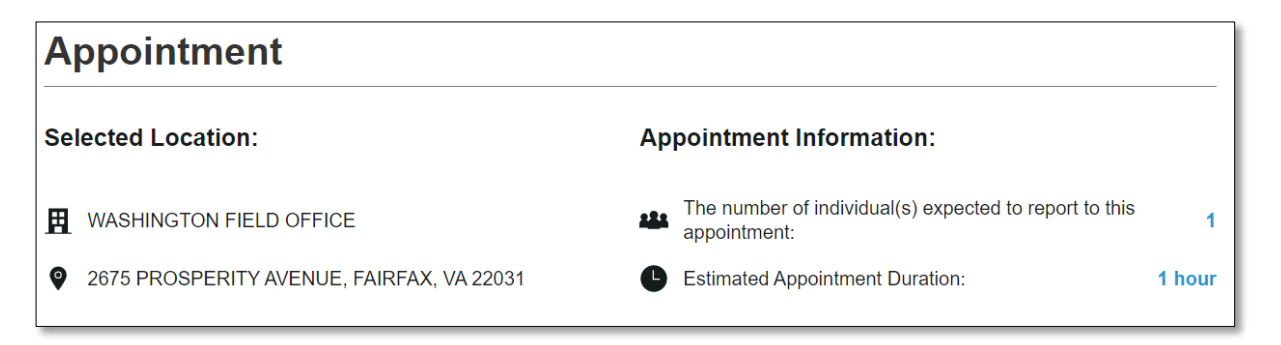

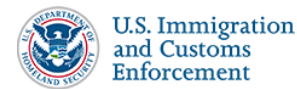

**NOTE:** The number reflected next to **"The number of individuals(s) expected to report to this appointment"** does not include attorneys or other support permitted to accompany you if they have completed the proper paperwork to do so.

8. Choose the preferred date and time of your appointment by clicking on an available timeslot under your preferred date. Use the forward and back arrows on the top left corner of the calendar, or the dropdown menu to skip to a different week. Once you've chosen an available timeslot, click **Schedule**.

| Select an appointment date to show the available times. |                                            |               |                 |                |              |                    |  |  |  |
|---------------------------------------------------------|--------------------------------------------|---------------|-----------------|----------------|--------------|--------------------|--|--|--|
| Select Next Available: 27 July, 2021, 08:00 AM          |                                            |               |                 |                |              |                    |  |  |  |
| Today < >                                               | July 25 - 31, 2021 🔻                       |               |                 |                |              |                    |  |  |  |
| Sunday<br>25                                            | Monday 26                                  | Tuesday<br>27 | Wednesday<br>28 | Thursday<br>29 | Friday<br>30 | Saturday<br>31     |  |  |  |
| No Slots Available                                      | No Slots Available                         | 08:00 AM      | 08:00 AM        | 08:00 AM       | 08:00 AM     | No Slots Available |  |  |  |
|                                                         |                                            | 09:00 AM      | 09:00 AM        | 09:00 AM       | 09:00 AM     |                    |  |  |  |
|                                                         |                                            | 10:00 AM      | 10:00 AM        | 10:00 AM       | 10:00 AM     |                    |  |  |  |
|                                                         |                                            | 11:00 AM      | 11:00 AM        | 11:00 AM       | 11:00 AM     |                    |  |  |  |
|                                                         |                                            | 12:00 PM      | 12:00 PM        | 12:00 PM       | 12:00 PM     |                    |  |  |  |
|                                                         |                                            | 01:00 PM      | 01:00 PM        | 01:00 PM       | 01:00 PM     | -                  |  |  |  |
| Time Zone : US/Eastern   1 H                            | Time Zone : US/Eastern   1 Hour time slots |               |                 |                |              |                    |  |  |  |

| Select Next Av Next Week July, 2021, 08:00 AM           |      |     |      |    |    |     |     |
|---------------------------------------------------------|------|-----|------|----|----|-----|-----|
| Today < > July 25 - 31, 2021 ▼                          |      |     |      |    |    |     |     |
| Sunday<br>25                                            | July | 202 | 21 🗸 |    |    | < ( | ) > |
|                                                         | S    | М   | Т    | W  | Т  | F   | S   |
| No Slots Available                                      | 27   | 28  | 29   | 30 | 1  | 2   | 3   |
|                                                         | 4    | 5   | 6    | 7  | 8  | 9   | 10  |
|                                                         | 11   | 12  | 13   | 14 | 15 | 16  | 17  |
|                                                         | 18   | 19  | 20   | 21 | 22 | 23  | 24  |
|                                                         | 25   | 26  | 27   | 28 | 29 | 30  | 31  |
| Time Zone : US/Eastern   1 H<br>Selected time: 09:00 AM | 1    | 2   | 3    | 4  | 5  | 6   | 7   |
|                                                         |      |     |      |    |    | (   | ОК  |
|                                                         | Sc   | heo | dule | ;  |    |     |     |

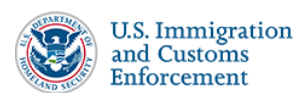

9. Review the date and time you have chosen, and then confirm your appointment by clicking **Confirm**.

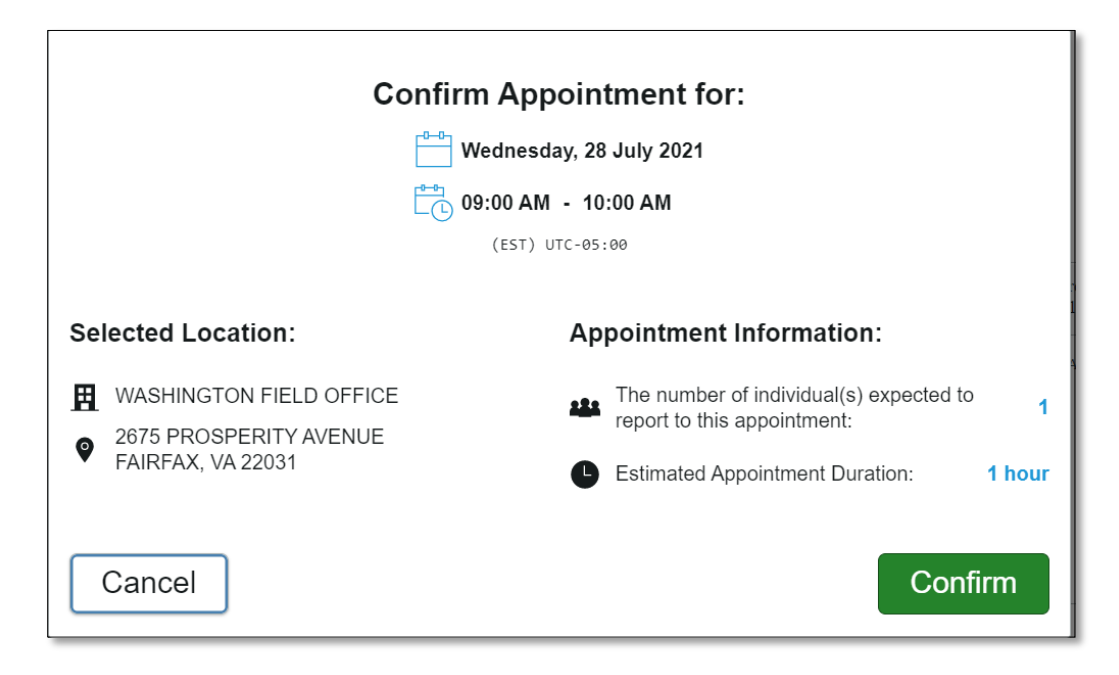

10. Review your appointment confirmation details. You can choose to have your confirmation details printed, emailed, or texted to you.

| Appointment Confirmed:                                                                     |                                                                     |  |  |  |  |  |
|--------------------------------------------------------------------------------------------|---------------------------------------------------------------------|--|--|--|--|--|
| Wednesday, 28 July 2021<br>09:00 AM - 10:00 AM (EST) UTC-05:00                             |                                                                     |  |  |  |  |  |
| Confirmation                                                                               | # FOAS0001061                                                       |  |  |  |  |  |
| Please keep this confirma                                                                  | tion number for your records.                                       |  |  |  |  |  |
| Selected Location:                                                                         | Appointment Information:                                            |  |  |  |  |  |
| WASHINGTON FIELD OFFICE<br>2675 PROSPERITY AVENUE                                          | The number of individual(s) expected to report to this appointment: |  |  |  |  |  |
| FAIRFAX, VA 22031                                                                          | Estimated Appointment Duration: 1 hour                              |  |  |  |  |  |
| washingtontestoffice@test.com                                                              |                                                                     |  |  |  |  |  |
| If you need to reschedule or are unable to make your appointment, please call 202-222-2222 |                                                                     |  |  |  |  |  |

**NOTE:** At minimum, it is recommended you record your appointment confirmation number and the details of your appointment.

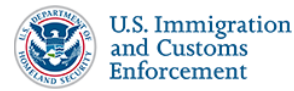

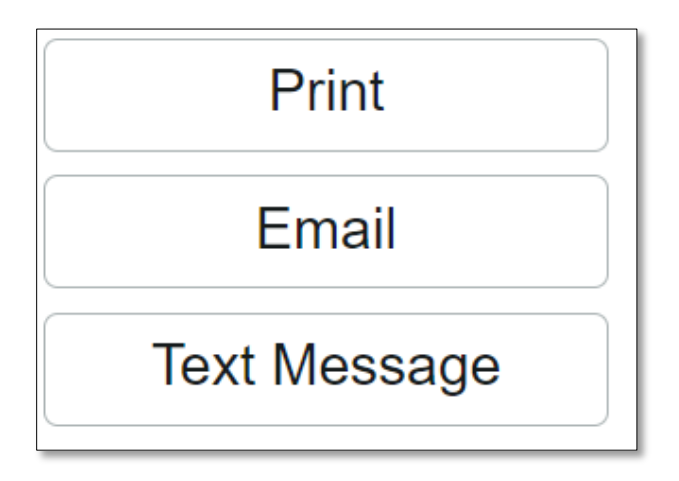

11. Make note of the required documentation for your appointment.

#### Required Documentation

- Form I-385
- Appointment confirmation page
- Proof of address
- Individuals represented by attorneys must also provide a signed Form G-28, Notice of Entry of Appearance as Attorney.
- All official U.S. and foreign identification such as birth or marriage certificates and passports.
- As applicable, individuals must bring any and all immigration records such as applications and decisions, criminal arrest and conviction records and any evidence of rehabilitation, school or training program records, documentation of serious physical or mental illness, pregnancy, and/or disability, or evidence of U.S. property ownership or other considerable assets in the community.

12. Once you have finished reviewing and saving your confirmation details, click End Session.

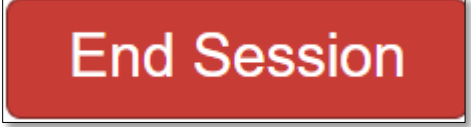

# 3 Retrieve Appointment Confirmation

If you need to retrieve your appointment details such as your confirmation page, follow the instructions below:

- 1. Navigate to <u>https://checkin.ice.gov</u>.
- 2. Select your preferred language.

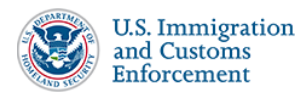

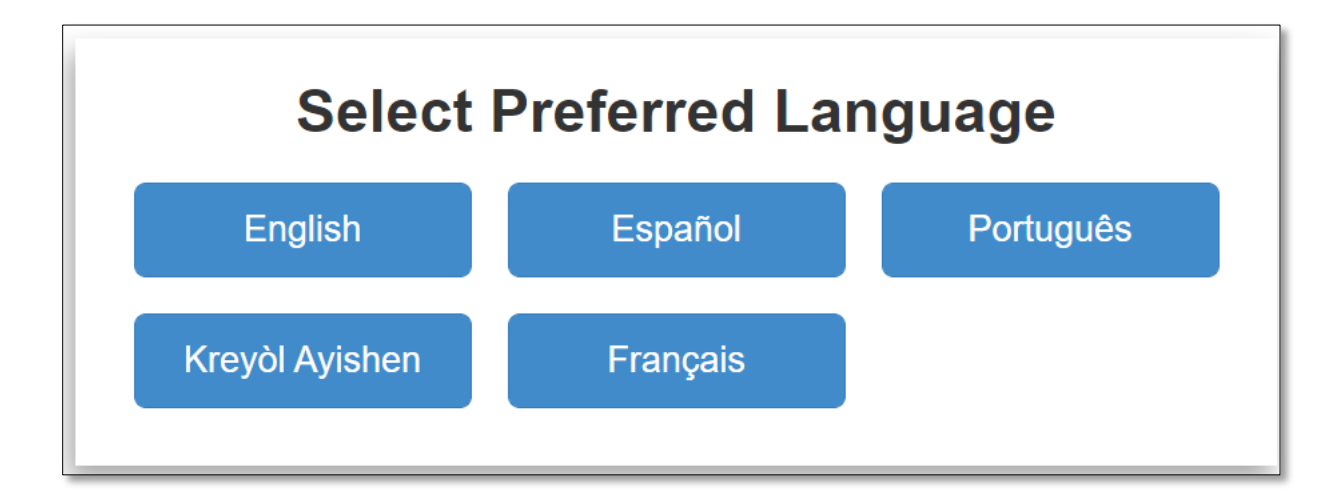

3. Enter the subject ID and place of birth printed on your Form I-385.

| Identity Confirmation                                                 |   |  |  |  |
|-----------------------------------------------------------------------|---|--|--|--|
| To read the ICE ERO Appointment Scheduler Privacy Notice, click here. |   |  |  |  |
| Enter the Subject ID# printed on Form I-385                           |   |  |  |  |
| 00000000                                                              |   |  |  |  |
| Select your Birth Place from the list                                 |   |  |  |  |
|                                                                       | ~ |  |  |  |
|                                                                       |   |  |  |  |

4. Complete the CAPTCHA and click **Submit**.

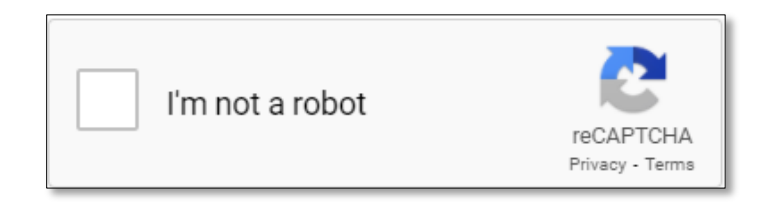

5. You will receive a pop up stating that an existing appointment has been found. Click **View Appointment Confirmation Page** to retrieve appointment details. You will be directed to your original confirmation page.

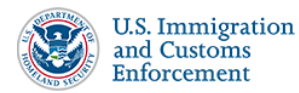

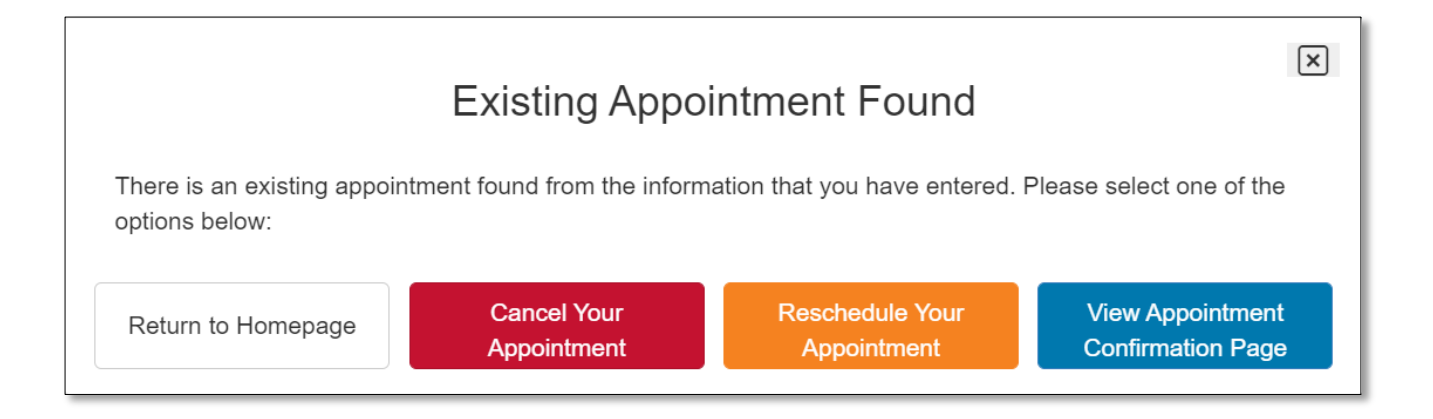

# 4 Reschedule Your Appointment

If you need to reschedule your appointment, follow the instructions below.

To reschedule your appointment:

1. Navigate to <u>https://checkin.ice.gov</u> and re-enter your Subject ID and Country of Birth found on the Form I-385.

| Identity Confirmation                                                 |  |  |  |
|-----------------------------------------------------------------------|--|--|--|
| To read the ICE ERO Appointment Scheduler Privacy Notice, click here. |  |  |  |
| Enter the Subject ID# printed on Form I-385                           |  |  |  |
| 00000000                                                              |  |  |  |
| Select your Birth Place from the list                                 |  |  |  |
| ~                                                                     |  |  |  |

2. You will receive a message window stating that an existing appointment has been found. Click **Reschedule Your Appointment**.

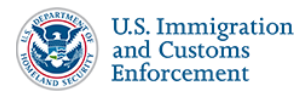

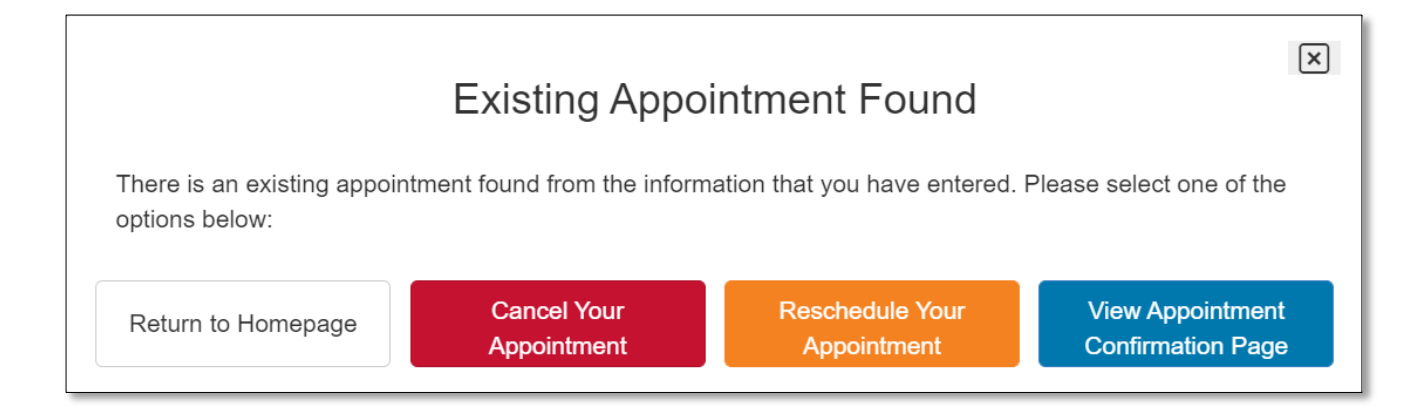

3. Enter the address, city, state, and/or zip code where you are located and click **Search**. It is recommended that you select the ERO office that is closest to you, (i.e., the least number of miles, or time, away from the address or zip code you entered).

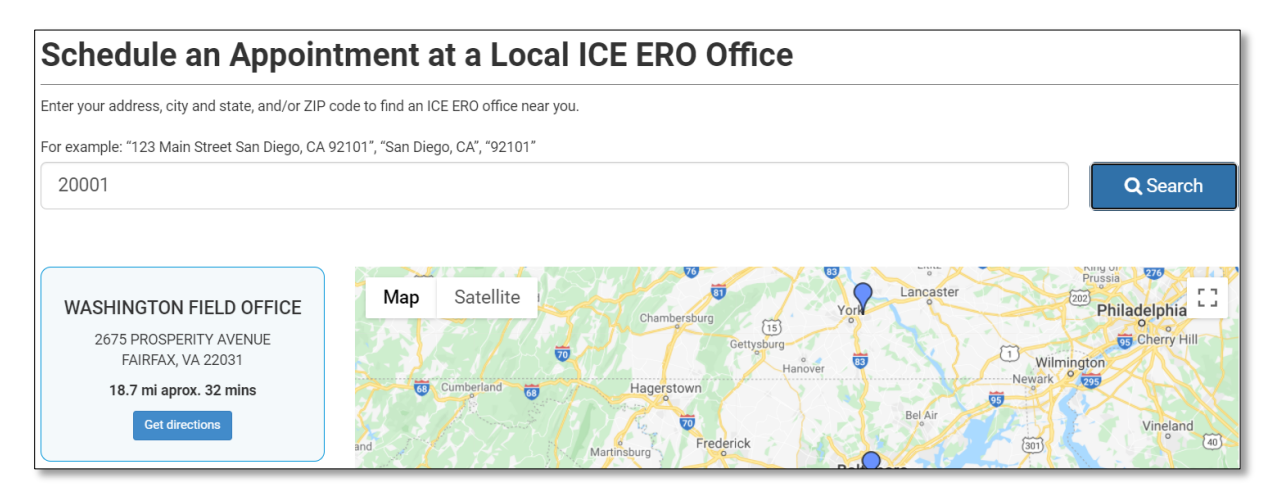

4. Select an available date and time for your appointment.

| Select an appointment date to show the available times.          |                       |          |          |          |          |                    |  |  |  |
|------------------------------------------------------------------|-----------------------|----------|----------|----------|----------|--------------------|--|--|--|
| elect Next Available: 2                                          | 7 July, 2021, 08:00 A | AM       |          |          |          |                    |  |  |  |
| Today < >                                                        | July 25 - 31, 2021 🗸  |          |          |          |          |                    |  |  |  |
| SundayMondayTuesdayWednesdayThursdayFridaySaturday25262728293031 |                       |          |          |          |          |                    |  |  |  |
| No Slots Available                                               | No Slots Available    | 08:00 AM | 08:00 AM | 08:00 AM | 08:00 AM | No Slots Available |  |  |  |
|                                                                  |                       | 09:00 AM | 09:00 AM | 09:00 AM | 09:00 AM |                    |  |  |  |
|                                                                  |                       | 10:00 AM | 10:00 AM | 10:00 AM | 10:00 AM |                    |  |  |  |
|                                                                  |                       | 11:00 AM | 11:00 AM | 11:00 AM | 11:00 AM |                    |  |  |  |
|                                                                  |                       | 12:00 PM | 12:00 PM | 12:00 PM | 12:00 PM |                    |  |  |  |
|                                                                  |                       | 01:00 PM | 01:00 PM | 01:00 PM | 01:00 PM |                    |  |  |  |

5. Review the date and time you have chosen, and then confirm your appointment by clicking **Confirm**. Your appointment will be rescheduled for the new date and time you selected.

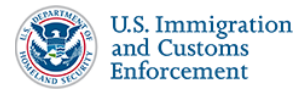

| Confirm Appointment for:<br>Wednesday, 28 July 2021<br>09:00 AM - 10:00 AM<br>(EST) UTC-05:00     |                                                                                                    |  |  |  |  |
|---------------------------------------------------------------------------------------------------|----------------------------------------------------------------------------------------------------|--|--|--|--|
| Selected Location:                                                                                | Appointment Information:                                                                                                    |  |  |  |  |
| <ul> <li>WASHINGTON FIELD OFFICE</li> <li>2675 PROSPERITY AVENUE<br/>FAIRFAX, VA 22031</li> </ul> | <ul> <li>The number of individual(s) expected to report to this appointment:</li> <li>Estimated Appointment Duration:</li> </ul> |  |  |  |  |
| Cancel                                                                                            | Confirm                                                                                                    |  |  |  |  |

# 5 Cancel Your Appointment

To cancel your appointment:

1. Navigate to <u>https://checkin.ice.gov</u> and re-enter your Subject ID and Country of Birth found on your I-385 form.

| Identity Confirmation                                                 |   |
|-----------------------------------------------------------------------|---|
| To read the ICE ERO Appointment Scheduler Privacy Notice, click here. |   |
| Enter the Subject ID# printed on Form I-385                           |   |
| 00000000                                                              |   |
| Select your Birth Place from the list                                 |   |
|                                                                       | ~ |

2. You will receive a pop up stating that an existing appointment has been found. Click **Cancel Appointment**.

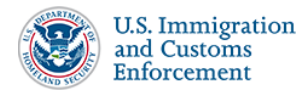

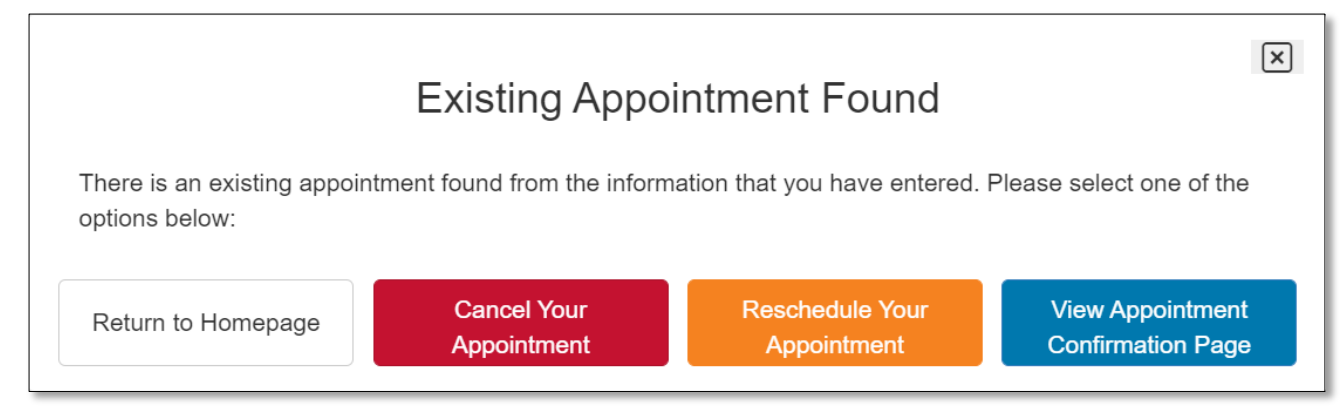

3. You will receive another pop up asking you to confirm the cancellation. Click **Ok**. Your appointment will be cancelled.

| Ą      | ppointment Car                                                    | cellation Reques | st |  |  |  |  |
|--------|-------------------------------------------------------------------|------------------|----|--|--|--|--|
| Please | Please confirm you want to cancel your appointment - FOAS0025966? |                  |    |  |  |  |  |
|        | Back                                                              | Ok               |    |  |  |  |  |

4. You should schedule another appointment as soon as you can to ensure you are processed by your local ICE office in a timely manner. For instructions on how to reschedule your appointment, <u>see Section 4</u>.

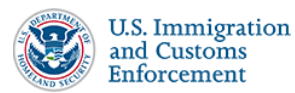